## ....

## Система Управления Сайтами (CMS)

# InfoDesignerWeb

Руководство по установке и настройке ПО (редакция от 3.09.2010 года)

#### Содержание

| 1.       | BE        | ЗЕДЕНИЕ                                                                                      | 3    |
|----------|-----------|----------------------------------------------------------------------------------------------|------|
| 2.       | CO        | ОСТАВ ПРОГРАММНОГО ОБЕСПЕЧЕНИЯ И ТРЕБОВАНИЯ К УСТАНОВКЕ СИСТЕМЫ                              | 5    |
| 3.       | У         | СТАНОВКА БАЗЫ ДАННЫХ                                                                         | 6    |
| 4.       | У         | СТАНОВКА СЕРВЕРНЫХ СЛУЖБ И КОМПОНЕНТОВ                                                       | 10   |
| 5.       | У(        | СТАНОВКА КЛИЕНТСКОЙ ЧАСТИ И НАСТРОЙКА ПОДКЛЮЧЕНИЯ К БДКОМ ЧАСТИ И НАСТРОЙКА ПОДКЛЮЧЕНИЯ К БД | 14   |
| 6.       | 3A        | АВЕРШЕНИЕ УСТАНОВКИ СИСТЕМЫ                                                                  | 18   |
| 7.<br>DE | ПI<br>SK7 | РИЛОЖЕНИЕ 1. ИНСТРУКЦИЯ ПО УСТАНОВКЕ И НАСТРОЙКЕ MICROSOFT SQL SERVER 2000<br>ГОР ENGINE     | . 19 |
| 8.       | Ш         | РИЛОЖЕНИЕ 2. ПАРАМЕТРЫ СИСТЕМЫ И ИХ НАСТРОЙКА                                                | 21   |
| 8        | 8.1.      | ПОДСИСТЕМА ГЕНЕРАЦИИ HTML СТРАНИЦ                                                            | 21   |
| 8        | 3.2.      | ПОДСИСТЕМА РЕПЛИКАЦИИ                                                                        | 22   |
| 8        | 3.3.      | Подсистема логгирования изменений в БД                                                       | 24   |

## 1. Введение

Архитектура Системы подразделяется на технологическую, клиентскую и публичную части.

Технологическое ПО, состоящее из базы данных и серверных приложений, как правило, устанавливается на выделенном сервере в локальной сети Предприятия - владельца сайта. В базу данных поступают данные от различных сотрудников, а серверные приложения формируют прототип сайта и позволяют производить визуальный контроль публикуемой информации перед отправкой в общедоступную зону. Такое размещение базы данных позволяет вести разработку сайта и подготовку публикаций без подключения к сети Интернет и использования внешнего трафика.

инструмент пользователя Системы, Клиентское приложение – это главный который обеспечивает подключение и взаимодействие с базой данных. Оно устанавливается на рабочих станциях сотрудников, принимающих участие в информационном наполнении сайта. Каждому сотруднику назначаются свои права доступа к данным и действиям над ними в соответствии с (например: главного отведёнными полномочиями редактора, редактора периодики, технического редактора, разработчика, администратора и т.п.). Причём, во время работы все действия редакторского персонала автоматически протоколируются на системном уровне, что позволяет наблюдать за активностью каждого участника и в случае необходимости решать спорные вопросы.

Возможно управление сайтом и с любого удалённого компьютера. Для этого на нём устанавливается клиентское приложение и настраивается защищённое соединение к технологическому серверу.

В самом простом случае для индивидуального управления сайтом технологическое и клиентское ПО устанавливается на отдельном компьютере или ноутбуке.

В качестве публичной части, как правило, используется площадка стороннего хостинг-провайдера, обеспечивающая бесперебойный доступ к сайту всех пользователей сети Интернет.

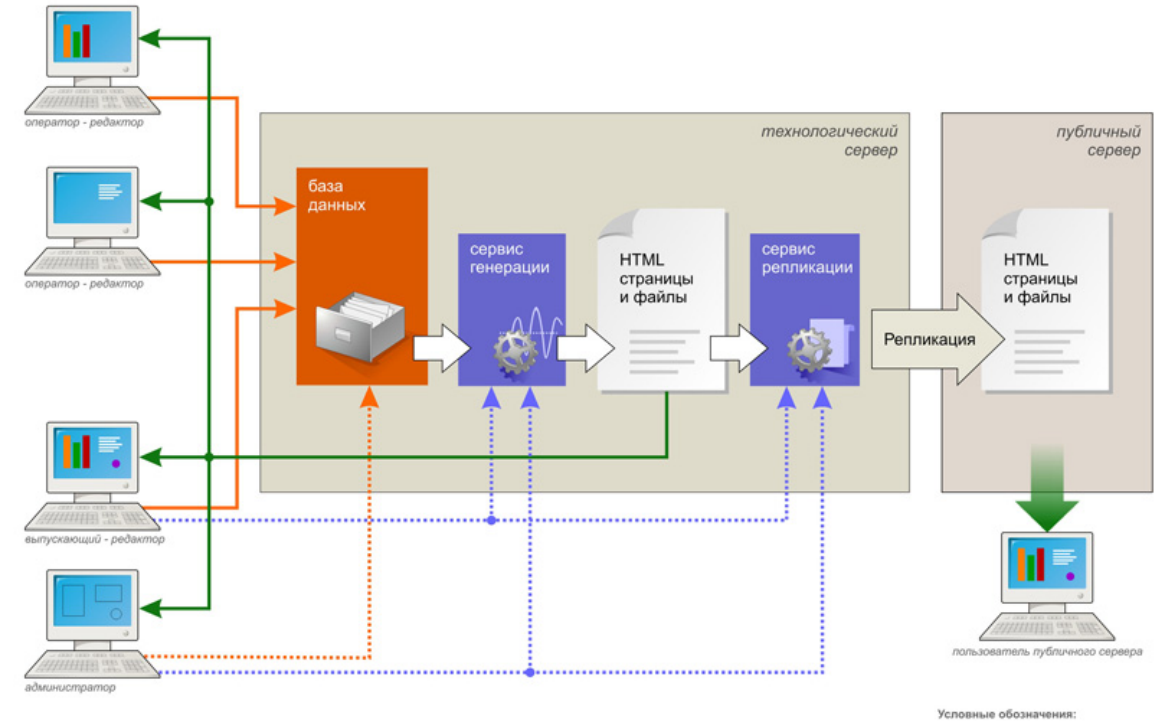

Иллюстрация работы системы InfoDesignerWeb

. . . . . . .

| $\rightarrow$ | - ввод данных             |
|---------------|---------------------------|
|               | - настройка конфигурации  |
| >             | - команды                 |
| $\rightarrow$ | - предварительный просмот |

. . . . .

### 2. Состав программного обеспечения и требования к установке Системы

Системные требования к установке технологического ПО:

- OC MS Windows 2000, MS Windows XP или MS Windows Server 2003.
- СУБД MS SQL Server 2000 SP4 или MSDE 2000.

#### Состав технологического ПО InfoDesignerWeb:

| Наименование ПО                       | Описание                 | Установочные файлы           |
|---------------------------------------|--------------------------|------------------------------|
| InfoDesignerWeb DB                    | База данных              | ID_DB_Setup.exe<br>ID_DB.bak |
| MS XML 4.0                            | Интерпретатор языка XML  |                              |
| Apache HTTP Server<br>(версия 1.3.41) | НТТР сервер              | ID_Server_Setup.exe          |
| Active Perl<br>(версия 5.6.1)         | Интерпретатор языка Perl |                              |
| ID Services (ACM_)                    | Серверные службы         |                              |

Системные требования к установке клиентского приложения:

• OC MS Windows 2000, MS Windows XP или MS Windows Server 2003.

#### Состав клиентского ПО InfoDesignerWeb:

| Наименование ПО | Описание                                                        | Установочные файлы     |
|-----------------|-----------------------------------------------------------------|------------------------|
| ID Client       | Клиентское приложение (publish.exe) и<br>необходимые библиотеки | ID_Client_x.x.x.xx.exe |

#### Требования к хостинговой площадке\*:

| Наименование ПО                                                        | Описание                                                                                                    |
|------------------------------------------------------------------------|----------------------------------------------------------------------------------------------------|
| UNIX-подобная<br>операционная система<br>(Linux, FreeBSD, Sun Solaris) | Операционная система должна обеспечивать возможность<br>запуска HTTP сервера Apache, интерпретатора Perl и FTP сервера |
| Apache HTTP Server (версия<br>1.3.33 или более поздняя)                | НТТР сервер                                                                                                    |
| Active Perl 5                                                          | Интерпретатор языка Perl                                                                                               |
| FTP сервер                                                             | Служба, обеспечивающая передачу файлов по протоколу FTP                                                                |

\* перечисленные выше требования обеспечивают все хостинг провайдеры

Все действия по установке ПО должны производиться с полномочиями администратора компьютера.

## 3. Установка базы данных

Для установки базы данных используются установочные файлы ID\_DB\_Setup.exe и ID\_DB.bak.

Перед установкой базы данных убедитесь, что на компьютере установлен MS SQL Server 2000 SP4 или MSDE 2000 (MS SQL Server 2000 Desktop Engine). В случае отсутствия нужной версии SQL-сервера установка ПО технологического сервера будет прекращена с соответствующим сообщением.

При необходимости, установите MSDE 2000. Обязательно ознакомьтесь с инструкцией по установке MSDE 2000 в Приложении 4 или на сайте <u>http://office.microsoft.com/ru-ru/access/HP030894271049.aspx</u>

По завершении установки MS SQL Server 2000 SP4 или MSDE 2000 удостоверьтесь, что запущены службы MSSQLSERVER и SQLSERVERAGENT (рекомендуется установить автоматический запуск данных служб). Для этого выберите в Панели управления Windows пункт **Администрирование**, в открывшемся окне выберите значок **Управление компьютером**. Откроется одноименное окно.

| 📮 Управление компьютером 📃 🗆 🗙                                                                                                    |                       |            |           |             |                  |  |
|----------------------------------------------------------------------------------------------------|-----------------------|------------|-----------|-------------|------------------|--|
| 📃 Консоль Действие Вид Окн                                                                                                    | ю <u>С</u> правка     |            |           |             | _ <del>8</del> × |  |
|                                                                                                    |                       |            |           |             |                  |  |
| 📃 Управление компьютером (локаль                                                                                                    | Имя 🛆                 | Описание   | Состояние | Тип запуска | Вход 🔺           |  |
| 🖻 🌇 Служебные программы                                                                                                    | 🏶 Kaspersky Network   | Управляе   | Работает  | Авто        | Лока.            |  |
| ⊕ 100 Просмотр событий                                                                                                    | 🏶 MS Software Shado   | Управляе   |           | Вручную     | Лока.            |  |
|                                                                                                    | MSSQLSERVER           |            | Работает  | Авто        | Лока.            |  |
|                                                                                                    | NetMeeting Remote     | Разрешае   |           | Вручную     | Лока.            |  |
| — 🥘 Лиспетчер устройств                                                                                                    | Cffice Source Engine  | Сохранен   |           | Вручную     | Лока.——          |  |
| 🚍 🌆 Запоминающие устройства                                                                                                    | Nug and Play          | Позволяе   | Работает  | Авто        | Лока.            |  |
| н 😫 Съемные ЗУ                                                                                                    | QoS RSVP              | Обеспечи   |           | Вручную     | Лока.            |  |
| 🛛 🥻 Дефрагментация диска                                                                                                    | SQL Server (SQLEX     | Осущест    | Работает  | Авто        | Сетеі            |  |
| 🖓 Управление дисками                                                                                                    | SQL Server VSS Writer | Обеспечи   | Работает  | Авто        | Лока.            |  |
| 🖻 🚱 Службы и приложения                                                                                                    | SQLSERVERAGENT        |            | Работает  | Вручную     | Лока.            |  |
| 🔁 🕣 Microsoft SQL Servers                                                                                                    | 🎇 Telnet              | Позволяе   |           | Отключено   | Лока.            |  |
| 🦓 Службы                                                                                                    | Wware Authorizati     | Authorizat | Работает  | Авто        | Лока.            |  |
| 🍕 Управляющий элемент WM                                                                                                    | Wware DHCP Service    | DHCP ser   | Работает  | Авто        | Лока.            |  |
| 🕀 🎬 Диспетчер конфигурации S                                                                                                    | Wware NAT Service     | Network a  | Работает  | Авто        | Лока.            |  |
|                                                                                                    | Wware Virtual Mou     |            | Работает  | Авто        | Лока.            |  |
|                                                                                                    | 🖏 Windows Audio       | Управлен   | Работает  | Авто        | Лока.            |  |
|                                                                                                    | 🖏 Windows Installer   | Позволяе   |           | Вручную     | Лока. 🚽          |  |
|                                                                                                    | 695, TTC: J           | D          | D-6       | ^           | ••••             |  |
| Десширенный      Дострикации     Стандартный     Дострикации     Дострикации |                       |            |           |             |                  |  |
|                                                                                                    |                       |            |           |             |                  |  |
| J                                                                                                    |                       |            |           | J           |                  |  |

| 📮 Управление компьютером                                                                                                    |                          |            |           |             | - D ×                                 |
|----------------------------------------------------------------------------------------------------|--------------------------|------------|-----------|-------------|---------------------------------------|
| Консоль Действие Вид Окн                                                                                                    | ю <u>С</u> правка        |            |           |             | _ 8 ×                                 |
|                                                                                                    | ?   ▶ ■    ■▶            |            |           |             |                                       |
| 📃 Управление компьютером (локаль                                                                                                    | Имя 🛆                    | Описание   | Состояние | Тип запуска | Вход 🔺                                |
| 🖻 🌇 Служебные программы                                                                                                    | Kaspersky Network        | Управляе   | Работает  | Авто        | Лока.                                 |
| Просмотр событий                                                                                                    | MS Software Shado        | Управляе   |           | Вручную     | Лока                                  |
|                                                                                                    | MSSQLSERVER              |            | Работает  | Авто        | Лока.                                 |
| Накальные пользователи и<br>Покальные пользователи и<br>Покальные<br>Покальные<br>Пока | NetMeeting Remote        | Разрешае   |           | Вручную     | Лока.                                 |
| н 🦉 журналы и оповещения пр                                                                                                    | 🏶 Office Source Engine   | Сохранен   |           | Вручную     | Лока.——                               |
| — Диспетчер устроиств                                                                                                    | 🏶 Plug and Play          | Позволяе   | Работает  | Авто        | Лока.                                 |
| на съемные ЗУ                                                                                                    | 🖏 QoS RSVP               | Обеспечи   |           | Вручную     | Лока.                                 |
| 👫 Дефрагментация диска                                                                                                    | 🖏 SQL Server (SQLEX      | Осущест    | Работает  | Авто        | Сетеі                                 |
| З Управление дисками                                                                                                    | 🏶 SQL Server VSS Writer  | Обеспечи   | Работает  | Авто        | Лока.                                 |
| 🖃 🌆 Службы и приложения                                                                                                    | SQLSERVERAGENT           |            | Работает  | Вручную     | Лока.                                 |
| 🕀 📻 付 Microsoft SQL Servers                                                                                                    | 🎭 Telnet                 | Позволяе   |           | Отключено   | Лока.                                 |
| — 🦓 Службы                                                                                                    | 🆓 VMware Authorizati     | Authorizat | Работает  | Авто        | Лока.                                 |
| — 🍓 Управляющий элемент WM                                                                                                    | Wware DHCP Service       | DHCP ser   | Работает  | Авто        | Лока.                                 |
| 🕀 📑 🛃 Диспетчер конфигурации S                                                                                                    | 🖏 VMware NAT Service     | Network a  | Работает  | Авто        | Лока.                                 |
| 🕀 🎦 Служба индексирования                                                                                                    | 🦓 VMware Virtual Mou     |            | Работает  | Авто        | Лока.                                 |
|                                                                                                    | 🆏 Windows Audio          | Управлен   | Работает  | Авто        | Лока.                                 |
|                                                                                                    | 🖏 Windows Installer      | Позволяе   |           | Вручную     | Лока. 🚽                               |
|                                                                                                    | 695. THE JUNE TILL AND J | D          | n.6       | A           | · · · · · · · · · · · · · · · · · · · |
|                                                                                                    | ∑ Расширенный λ Стан.    | лартный /  |           |             |                                       |
|                                                                                                    |                          |            |           |             |                                       |
|                                                                                                    |                          |            |           | J           |                                       |

Мастер установки базы данных (файл ID\_DB\_Setup.exe) должен запускаться на том же хосте, на котором установлен SQL сервер (или MSDE).

После запуска мастера установки в первую очередь укажите местоположение файла копии базы данных ID\_DB.bak (содержится в установочном комплекте).

| 🗑 Установка InfoDesigner DB 2.0                                                               | _ 🗆 🗙 |
|-----------------------------------------------------------------------------------------------|-------|
| Файл копии базы данных<br>Выберите файл в котором находится копия технологической базы данных |       |
|                                                                                               |       |
|                                                                                               |       |
| Файл копии базы данных:<br>С:\111\id_db.bak Обзор.                                            |       |
|                                                                                               |       |
|                                                                                               |       |
| Nullsoft Install System v2.44                                                                 |       |
| < <u>Н</u> азад <u>Д</u> алее > О                                                             | тмена |

Далее в окне подключения к MS SQL Server необходимо

- указать MS SQL Server, на который будет устанавливаться база данных (по умолчанию - (local)),
- выбрать способ авторизации,
- ввести имя базы данных или выбрать базу из числа существующих.

Внимание! ЕСЛИ ВЫБРАТЬ СУЩЕСТВУЮЩУЮ БАЗУ, МАСТЕР УСТАНОВКИ ЕЁ ПЕРЕЗАПИШЕТ!

| 🌍 Установка                    | InfoDesigne               | r DB 2.0            |                 |                    | _ 🗆 🗙    |
|--------------------------------|---------------------------|---------------------|-----------------|--------------------|----------|
| <b>Подключен</b><br>Укажите па | иек MS SQI<br>раметрыскої | -<br>орыми служба I | будет подключа  | ться к MS SQL S    | erver    |
| Сервер:                        | (local)                   |                     |                 | •                  | Обновить |
| 🖲 Использ                      | овать автори:             | ацию Windows        |                 |                    |          |
| С Использ                      | овать следую              | щие имя пользо      | вателя и пароль |                    |          |
| _Имя польз                     | ователя и пар             | оль                 |                 |                    |          |
| Имя поль                       | зователя:                 |                     |                 |                    |          |
| Пароль:                        |                           |                     |                 |                    |          |
|                                |                           |                     |                 |                    |          |
| Использова                     | ть базу даннь             | IX:                 |                 | •                  | Обновить |
| Nullsoft Install 3             | 5ystem v2,44 –            |                     |                 |                    |          |
|                                |                           |                     | < <u>Н</u> азад | <u>У</u> становить | Отмена   |

Дальнейшая установка не требует вмешательства пользователя.

#### 4. Установка серверных служб и компонентов

Для установки серверных служб и компонентов используется установочный файл ID\_Server\_Setup.exe. Данный мастер установки включает MS XML 4.0, Apache HTTP Server, Active Perl и службу ACM\_, отвечающую за генерацию и репликацию файлов.

Мастер установки серверных служб и компонентов должен запускаться на том же сервере, на котором установлена база данных. В процессе установки перечисленные компоненты и службы устанавливаются на сервере, происходит их настройка и осуществляется связь с базой данных, в которой прописываются необходимые параметры конфигурации (подробнее см. Приложение 2).

На начальном этапе установки пользователь следует указаниям мастера установки.

Опишем основные диалоговые окна мастера установки серверных служб и компонентов.

В ходе установки будет предложено установить веб-сервер Apache и интерпретатор языка Perl, необходимые для просмотра выгружаемых страниц сайта на технологическом сервере. Для этого необходимо оставить включенными «галочки» в окне, приведенном ниже, и нажать кнопку «Далее».

| 🕞 Установка ID Server 1.0                                                        |       |
|----------------------------------------------------------------------------------|-------|
| <b>WEB-сервер</b><br>параметры установки                                         |       |
| ✓ Установить веб-сервер Apache 1.3.x<br>✓ Установить интерпритатор Active Perl 5 |       |
|                                                                                  |       |
|                                                                                  |       |
| Nullsoft Install System v2.22<br>< <u>Н</u> азад <u>Д</u> алее > О               | тмена |

Следующее окно предлагает указать папку на файловой системе, куда будут устанавливаться необходимые файлы.

| 🦁 Установка ID Server 1.0                                                                                                    |                 |
|----------------------------------------------------------------------------------------------------|-----------------|
| <b>Выбор папки установки</b><br>Выберите папку для установки ID Server 1.0.                                                                                                    |                 |
| Программа установит ID Server 1.0 в указанную папку. Чтобы установить прило<br>в другую папку, нажмите кнопку 'Обзор' и укажите ее. Нажмите кнопку 'Устано<br>чтобы установить программу. | жение<br>вить', |
| Папка установки                                                                                                    |                 |
| Требуется на диске: 22.9 Мбайт<br>Доступно на диске: 4.7 Гбайт                                                                                                    |                 |
| Nullsoft Install System v2.22                                                                                                    | тмена           |
|                                                                                                    |                 |

Завершение установки сопроводится соответствующим окном

| 🌍 Установка ID Server 1.0 |                                                                                                    |
|---------------------------|----------------------------------------------------------------------------------------------------|
|                           | Завершение работы мастера<br>установки ID Server 1.0<br>Установка ID Server 1.0 выполнена.<br>Нажмите кнопку "Готово" для выхода из программы<br>установки. |
|                           | < <u>Н</u> азад <b>Готово</b> Отмена                                                                                                    |

и после нажатия кнопки «Готово» мастер установки предложит создать и настроить службы.

При добавлении службы необходимо название службы и выводимое имя, под которыми она будет зарегистрирована в операционной системе MS Windows.

В поле «Выгрузка данных» вводится путь, по которому сервис генерации будет выгружать файлы страниц сайта и который будет указан в настройках web-сервера для просмотра сайта (часть пути *c:\sites\* рекомендуется оставлять неизменной, в этом случае не придется вручную вносить изменения в настройки web-сервера).

| 🕕 Настройка служб |                    | × |  |  |
|-------------------|--------------------|---|--|--|
| Добавление службы |                    |   |  |  |
|                   |                    |   |  |  |
| Название службы   | ACM_Service1       |   |  |  |
| Выводимое имя     | Мой сайт 1         |   |  |  |
| Выгрузка данных   | c:\sites\my_site_1 |   |  |  |
|                   | _                  |   |  |  |
|                   |                    |   |  |  |
|                   |                    |   |  |  |
|                   |                    |   |  |  |
|                   | Назад Далее Отмена | ] |  |  |

В окне «Параметры службы» указывается от имени какого пользователя будет запускаться служба (рекомендуется установить значение «Локальная система») и способ запуска службы (рекомендуется установить автоматический режим).

| Параметры службы                      |
|---------------------------------------|
| Параметры службы                      |
|                                       |
| -                                     |
| Вход в систему от имени               |
| Окальная система                      |
| О следующие имя и пароль пользователя |
| Пользователь                          |
| Пароль                                |
|                                       |
| Способ записка службы                 |
|                                       |
|                                       |
| Назад Далее Отмена                    |

В окне «Параметры SQL сервера» указывается для какой базы данных создается и настраивается служба.

| 🔢 Настройка служб 🔰 💈                                   |
|---------------------------------------------------------|
| Параметры SOL сервера                                   |
| парамстры эбг сервера                                   |
| Сервер (local)                                          |
| Способ подключения к серверу                            |
| Учётные сведения Windows NT                             |
| <ul> <li>следующие имя и пароль пользователя</li> </ul> |
| Пользователь SQL_User                                   |
| Пароль #######                                          |
| Использовать базу данных<br>ID_web                      |
| Назад Создать Отмена                                    |

В результате в окне «Настройка служб» появится новая служба, которую необходимо запустить при помощи соответствующей кнопки. В этом же окне производится добавление новых служб для других баз данных и их удаление.

| 腿 Настройка служб | X               |
|-------------------|-----------------|
| Настройка служб   |                 |
| Службы ID_Server  |                 |
| ACM_Service1      | Добавить службу |
|                   |                 |
|                   | Удалить службу  |
|                   | 238407475       |
|                   | запустить       |
|                   |                 |
|                   | Выход           |
|                   |                 |

По завершении настроек необходимо нажать кнопку «Выход».

## 5. Установка клиентской части и настройка подключения к БД

#### Для установки ПО рабочей станции:

Запустите файл **ID\_Client\_x.x.x.ехе** из установочного пакета. Запустится Мастер установки. Следуйте его указаниям.

В процессе установки необходимо согласиться с Лицензионным соглашением и выбрать папку для установки программы.

По завершении установки на Рабочем столе будет создан ярлык для запуска клиентского приложения, представленный на рис. 1.

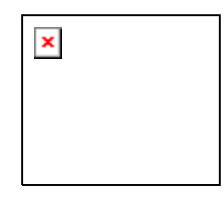

Рисунок 1. Ярлык для запуска клиентского приложения

#### Настройка подключения к БД.

При запуске клиентского приложения сначала появится загрузочное окно

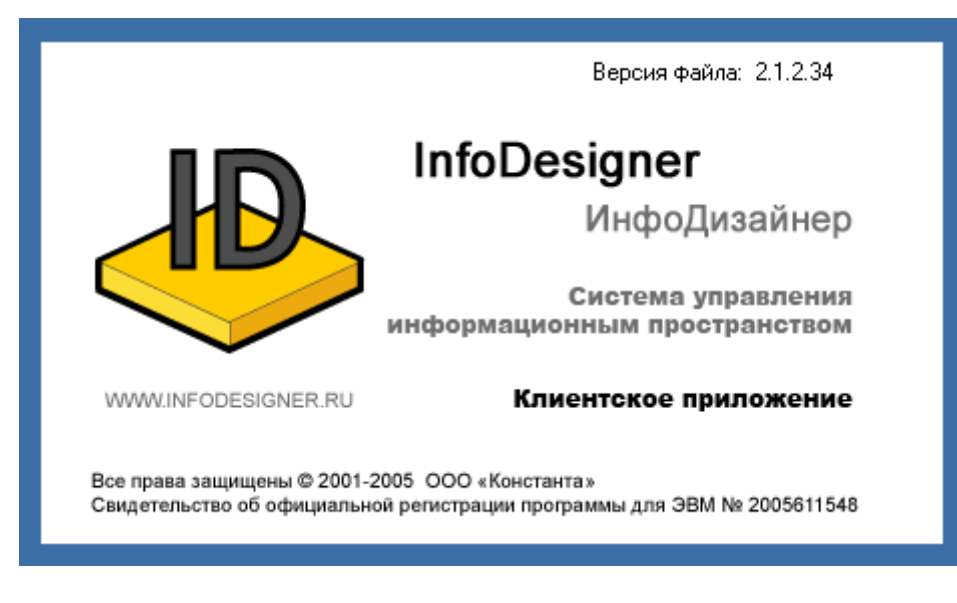

Рисунок 2

и после окно подключения к базе данных

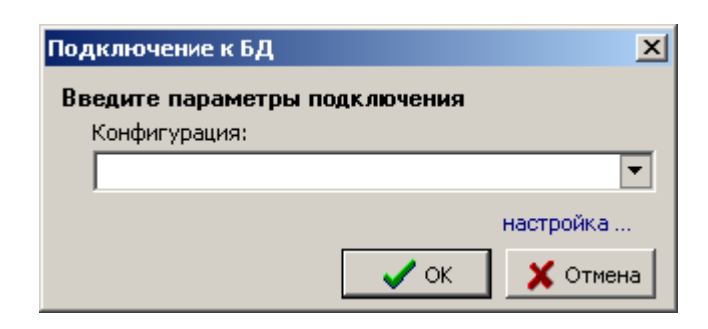

Рисунок 3

для настройки подключения нажмите кноку "настройка..." - откроется окно настройки подключения

| Настройка подключения           | X                                        |
|---------------------------------|------------------------------------------|
| Зарегистрированные конфигурации |                                          |
|                                 | Название конфигурации:                   |
|                                 |                                          |
|                                 | Сервер:                                  |
|                                 | • Обновить                               |
|                                 | таймаут для подключения: 300 ᆍ           |
|                                 | таймаут для комманд: 300 茟               |
|                                 | Для подключения использовать:            |
|                                 | • учетные сведения Windows NT            |
|                                 | С следующие имя и пароль пользователя:   |
|                                 | Пользователь:                            |
|                                 | Пароль:                                  |
|                                 | Разрешить сохранение пароля              |
|                                 | 🗌 Использовать по умолчанию базу данных: |
|                                 | <b>v</b>                                 |
| <b>•</b>                        | Проверить подключение                    |
| 🗋 Добавить 🗙 Удалить 👔 🖡        | 🗸 ОК 🗶 Отмена Применить                  |

Рисунок 4

Нажмите кнопку "Добавить".

| Настройка подключения<br>Зарегистрированные конфигурации | ×                                        |
|----------------------------------------------------------|------------------------------------------|
| Мой сайт                                                 | Название конфигурации:                   |
|                                                          | Мой сайт                                 |
|                                                          | Сервер:                                  |
|                                                          | (local) 🔽 Обновить                       |
|                                                          | таймаут для подключения: 300 🚔           |
|                                                          | таймаут для комманд: 300 ᆍ               |
|                                                          | Для подключения использовать:            |
|                                                          | учетные сведения Windows NT              |
|                                                          | С следующие имя и пароль пользователя:   |
|                                                          | Пользователь:                            |
|                                                          | Пароль:                                  |
|                                                          | Разрешить сохранение пароля              |
|                                                          | 🗹 Использовать по умолчанию базу данных: |
|                                                          | ID_Default                               |
| <b>_</b>                                                 | Проверить подключение                    |
| 🗋 Добавить 🗙 Удалить 🕆 💺                                 | 🗸 ОК 🗶 Отмена Применить                  |

Рисунок 5

Введите Название конфигурации, например Мой сайт.

Если устанавливался пакет MSDE 2000 в поле «Сервер» введите *(local)*, в другом случае выберите доступный сервер из раскрывающегося списка (при необходимости нажмите кнопку «Обновить»).

Поле «Для подключения использовать» указывает способ авторизации при подключении к базе данных:

- учетные сведения Windows если настройки безопасности интегрированы с операционной системой MS Windows
- следующие имя и пароль пользователя если настройки безопасности интегрированы со встроенными средствами MS SQL Server

Установите галочку «Использовать по умолчанию базу данных» и выберите из списка или введите имя базы данных.

Проверьте правильность настроек нажатием кнопки «Проверить подключение», если все успешно, то всплывет подтверждающее окно:

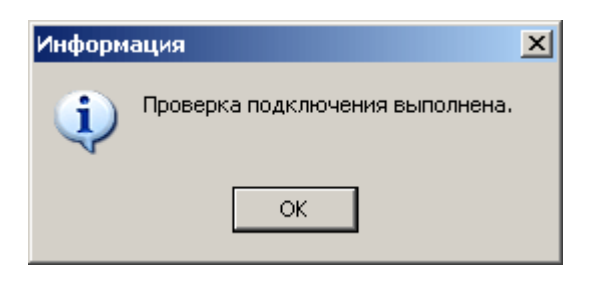

Рисунок 6

Сохраните настройки нажатием кнопки «Применить» и завершите настройку нажатием кнопки «ОК».

После этого произойдет возврат к окну Подключение к БД, выберите введенную конфигурацию из списка и нажмите кнопку «ОК».

| Подключение к БД              | ×         |
|-------------------------------|-----------|
| Введите параметры подключения |           |
| Конфигурация:                 |           |
| Мой сайт                      | •         |
|                               | настройка |
| 🗸 ок                          | 🗙 Отмена  |

Рисунок 7

Произойдет подключение к базе данных и запустится клиентское приложение.

## 6. Завершение установки Системы

. . . . . . . . . . . . . . . . . . .

. . . . . . . . . . . . . . . . . .

После установки всех компонентов Системы

.

## 7. Приложение 1. Инструкция по установке и настройке Microsoft SQL Server 2000 Desktop Engine

Хотя Microsoft SQL Server 2000 Desktop Engine не является частью стандартной установки Microsoft Office 2003, пользователь может установить Microsoft SQL Server 2000 Desktop Engine с компакт-диска Microsoft Office 2003, если на компьютере установлена операционная система Microsoft Windows 2000 и более поздние версии.

#### ▼Установка Microsoft SQL Server 2000 Desktop Engine

- 1. Если на компьютере установлено ядро Microsoft Data Engine (MSDE), необходимо его удалить перед установкой Microsoft SQL Server 2000 Desktop Engine.
- Запустите самоизвлекающуюся программу MSDE2KS3.EXE в папке \MSDE2000, находящейся на компакт-диске Office 2003 или в сети на локальном узле, если используется сетевая установка Office 2003.

По умолчанию файлы будут извлечены в папку C:\sql2ksp3. Можно задать другое расположение, но следующие инструкции предусмотрены для папки по умолчанию.

- 3. После завершения самоизвлечения, перейдите в папку C:\sql2ksp3\msde.
- 4. Выполните одно из следующих действий.

При первой установке Microsoft SQL Server 2000 Desktop Engine необходимо использовать переключатель командной строки setup.exe. В меню **Пуск** выберите команду **Выполнить**, введите слово **СМD** и нажмите клавишу ВВОД для того, чтобы перейти в командное окно DOS. Затем введите следующие команды.

C:\sql2ksp3\msde\setup.exe SAPWD="SAPwd"

При обновлении существующей версии Microsoft SQL Server 2000 Desktop Engine, установленной вместе с Microsoft Office XP или с Microsoft Access 2002, необходимо использовать переключатели командной строки setup.exe. В меню **Пуск** выберите команду **Выполнить**, введите слово **СМD** и нажмите клавишу ВВОД для того, чтобы перейти в командное окно DOS. Затем введите следующие команды.

C:\sql2ksp3\msde\setup.exe /upgradesp setup\sqlrun01.msi SAPWD="SAPwd"

- 5. Замените слово **"SAPwd"** собственным надежным паролем для учетной записи входа в систему системных администраторов (SA).
- 6. Для завершения установки перезапустите операционную систему.
- 7. После завершения установки или обновления можно удалить файлы из папки C:\sql2ksp3.

**Примечание.** Дополнительные сведения об установке Microsoft SQL Server 2000 Desktop Engine см. в файле SP3ReadMe.htm, расположенном в папке \sql2ksp3\msde.

▼ Запуск Microsoft SQL Server Service Manager

После установки Microsoft SQL Server 2000 Desktop Engine на компьютере возможно потребуется запустить SQL Server Service Manager. Microsoft SQL Server 2000 Desktop Engine под операционными системами Windows 2000 и более поздних версий запускается автоматически.

1. Дважды щелкните значок **MSSQLServer** в области значков на панели задач. Отображается окно Microsoft SQL Server Service Manager.

#### 2. Нажмите кнопку **Start/Continue**.

3. Для автоматического запуска Microsoft SQL Server Service Manager при каждом запуске операционной системы следует установить флажок **Auto-start service when OS starts**.

#### Изменение настройки

Установить Microsoft SQL Server 2000 Desktop Engine можно при помощи следующих параметров настройки в файле setup.ini Microsoft Windows или при помощи параметров командной строки при запуске файла setup.exe.

Примечание. В параметрах настройки должны использоваться только прописные буквы.

| Значение     | Описание                                                                                                    |
|--------------|----------------------------------------------------------------------------------------------------|
| TARGETDIR    | Имя папки для установки Microsoft SQL Server 2000 Desktop Engine. По<br>умолчанию задается значение C:\Program Files\Microsoft SQL Server\. |
| DATADIR      | Имя дополнительной папки для файлов данных. По умолчанию используется значение TARGETDIR.                                                   |
| COLLATION    | Порядок сортировки.                                                                                                    |
| INSTANCENAME | Имя сервера SQL Server. По умолчанию используется значение MSSQLSERVER.                                                                     |
| SAPWD        | Новый пароль, замещающий пароль, заданный по умолчанию для учетной записи входа в систему системных администраторов (SA).                   |

Далее представлен пример пользовательской установки при помощи параметров командной строки.

Setup.exe \\MySWdisk\SQLSW\ TARGETDIR="C:\Program Files\SQL8\" DATADIR="C:\Program Files\SQLDATA\" COLLATION="SQL\_Latin1\_General\_CP1257\_CS\_AS" INSTANCENAME=myinstance

\_\_\_\_\_

## 8. Приложение 2. Параметры системы и их настройка

Для настройки параметров системы, воспользуйтесь меню Управление / Управление конфигурацией. Откроется соответствующее окно, в котором можно осуществлять эти настройки.

#### 8.1. Подсистема генерации НТМL страниц

| 📕 Управление конфигурацией                                               |                                      |              |                                                                   |                               |                       |          |          |
|--------------------------------------------------------------------------|--------------------------------------|--------------|-------------------------------------------------------------------|-------------------------------|-----------------------|----------|----------|
| 🔗 🔚 🚯 🔣 🎁 🥔 🍕 🔎 Поиск 🦄                                                  |                                      |              |                                                                   |                               |                       |          |          |
| Компон                                                                   | Компоненты системы Комплоком ристомы |              |                                                                   |                               |                       |          |          |
| ۹,                                                                       | Наименование 🛆                       | Превдоним    | Описание к                                                        | омпонента                     | Имя гриложения        | Сервис   | Активный |
| 4                                                                        | ACM                                  | AG           | Подсистем                                                         | а генерации НТМГ страниц      | D Coordination Module | <b>v</b> | <b>~</b> |
| 5                                                                        | ACM                                  | AR           | Подсистем                                                         | а репликации                  | ID Replicator         | ✓        | ✓        |
| 2                                                                        | DBLogger                             | DBLogger     | Подсистем                                                         | а логгизования изменений в БД | L I                   |          | ✓        |
| 6                                                                        | FileMode                             | FileMode     | Настройки                                                         | режимов доступа к файлам      |                       | ✓        |          |
| 1                                                                        | Publisher                            | Publisher    | Подсистем                                                         | а управления контентом        | Publisher             |          | ✓        |
| 3                                                                        | ServiceQueue                         | ServiceQueue | Настройки                                                         | управления очередями          |                       | ✓        |          |
| Параметры компонента<br>💫 🛆 Наименование параметра Значение по умолчанию |                                      |              |                                                                   |                               |                       |          |          |
| 7                                                                        | 7 homeDir                            |              | C:\Program Files\InfoDesigner\ACM\Default\WebRoot\                |                               |                       |          |          |
| 8                                                                        | 8 PreviewPrefix                      |              |                                                                   |                               |                       |          |          |
| 9                                                                        | 9 UseCryptoAPI                       |              | NO                                                                |                               |                       |          |          |
| 10                                                                       | zone3Host                            |              |                                                                   | DJ                            |                       |          |          |
| 24                                                                       | DescColor                            |              |                                                                   | AA0000                        |                       |          |          |
| 25 CacheXML                                                              |                                      |              | C:\Program Files\InfoDesigner\ACM\Default\Cache\cache_Default.xml |                               |                       |          |          |
| 26 SignAlgorithm                                                         |                                      |              |                                                                   |                               |                       |          |          |
| 27 secLoginTimeout                                                       |                                      | 240          |                                                                   |                               |                       |          |          |
| 29 secQueryTimeout                                                       |                                      | 0            |                                                                   |                               |                       |          |          |
| 38 CacheNavigationMaps                                                   |                                      | NO           |                                                                   |                               |                       |          |          |
| 40 CheckDirsInterval                                                     |                                      |              |                                                                   | 160                           |                       |          |          |

| Наименование параметра | Значение по умолчанию                                                 | Назначение                                                                           |  |
|------------------------|-----------------------------------------------------------------------|--------------------------------------------------------------------------------------|--|
| homeDir                | c:\sites\my_site_1                                                    | Указывает директорию, в которую<br>помещаются файлы, создаваемые в ходе<br>генерации |  |
| UseCryptoAPI           | NO                                                                    | Задает использование и проверку ЭЦП<br>экземпляров.                                  |  |
| zoneBHost              |                                                                       | Имя хоста, на котором выполняется служба<br>АСМ                                      |  |
| DescColor              | AA0000                                                                | Задает цвет сообщений для данной службы                                              |  |
| CacheXML               | C:\Program<br>Files\InfoDesigner\ID_Server\cache<br>\ACM_Service1.xml | Задает путь к файлу, в котором<br>сохраняется кэш, используемый при<br>генерации     |  |
| SignAlgorithm          |                                                                       | Задает алгоритм расчета ЭЦП при<br>репликации.<br>Если значение данного параметра не |  |

| <br> | <br> |
|------|------|

|                     |     | задано расчет ЭЦП не производится                                                               |
|---------------------|-----|-------------------------------------------------------------------------------------------------|
| secLoginTimeout     | 240 | Задает таймаут в секундах на открытие<br>соединения с БД                                        |
| secQueryTimeout     | 0   | Задает таймаут в секундах на выполнение запроса к БД                                            |
| CacheNavigationMaps | NO  | Задает сохранение карт изображений в<br>кэше                                                    |
| CheckDirsInterval   | 168 | Интервал времени в часах между<br>проверками локальных директорий на<br>возможность их удаления |

#### 8.2. Подсистема репликации

| 📕 Упра                               | авление конфигу    | урацией      |           |                                  |                        |                                                                                                    | _ [] >   |  |  |  |  |  |  |  |  |  |  |
|--------------------------------------|--------------------|--------------|-----------|----------------------------------|------------------------|----------------------------------------------------------------------------------------------------|----------|--|--|--|--|--|--|--|--|--|--|
| 🔗 🔚 🔅 🌮 🎒 🥔 🚅 🖉 Понск 🦉              |                    |              |           |                                  |                        |                                                                                                    |          |  |  |  |  |  |  |  |  |  |  |
| Компоненты системы Комплексы системы |                    |              |           |                                  |                        |                                                                                                    |          |  |  |  |  |  |  |  |  |  |  |
|                                      | Наименование А     | Шревлоним    | Шлисаниет | компонента                       | Имя гридожения         | Сервис                                                                                                    | Активный |  |  |  |  |  |  |  |  |  |  |
| 4                                    | ACM                | AG           | Подсистем | а генерации HTML страниц         | ID Coordination Module |                                                                                                    |          |  |  |  |  |  |  |  |  |  |  |
| 5                                    | ACM                | ΔB           | Полсистем | а репликации                     | ID Benlicator          |                                                                                                    |          |  |  |  |  |  |  |  |  |  |  |
| 2                                    | DBLogger           | DBLogger     | Подсистем | а логгирования изменений в Б.С.  |                        |                                                                                                    |          |  |  |  |  |  |  |  |  |  |  |
| 6                                    | FileMode           | FileMode     | Настройки | режимов достипа к Файлам         |                        |                                                                                                    |          |  |  |  |  |  |  |  |  |  |  |
| 1                                    | Publisher          | Publisher    | Подсистем | а чправления контентом           | Publisher              |                                                                                                    |          |  |  |  |  |  |  |  |  |  |  |
| 3                                    | ServiceQueue       | ServiceQueue | Настройки | управления очередями             |                        | Image: A start of the start of the start |          |  |  |  |  |  |  |  |  |  |  |
|                                      |                    |              |           |                                  | 11                     |                                                                                                    |          |  |  |  |  |  |  |  |  |  |  |
|                                      |                    |              |           |                                  |                        |                                                                                                    |          |  |  |  |  |  |  |  |  |  |  |
| Параме                               | етры компонента    |              |           |                                  |                        |                                                                                                    |          |  |  |  |  |  |  |  |  |  |  |
| 🔍 🛆                                  | Наименование па    | раметра      |           | Значение по умолчанию            |                        |                                                                                                    |          |  |  |  |  |  |  |  |  |  |  |
| 11                                   | zoneCDBDriver      |              |           | MySQL                            | MySQL                  |                                                                                                    |          |  |  |  |  |  |  |  |  |  |  |
| 12                                   | zoneCHost          |              |           | setup_me                         |                        |                                                                                                    |          |  |  |  |  |  |  |  |  |  |  |
| 13                                   | accelerator        |              |           | 250                              |                        |                                                                                                    |          |  |  |  |  |  |  |  |  |  |  |
| 14                                   | zoneCFtpPort       |              |           | 21                               |                        |                                                                                                    |          |  |  |  |  |  |  |  |  |  |  |
| 15                                   | zoneCDir           |              |           | setup_me                         |                        |                                                                                                    |          |  |  |  |  |  |  |  |  |  |  |
| 16                                   | zoneCFtpPwd        |              |           | setup_me                         |                        |                                                                                                    |          |  |  |  |  |  |  |  |  |  |  |
| 17                                   | zoneCFtpUsei       |              |           | setup_me                         |                        |                                                                                                    |          |  |  |  |  |  |  |  |  |  |  |
| 18                                   | num0fAttempls      |              |           | 5                                |                        |                                                                                                    |          |  |  |  |  |  |  |  |  |  |  |
| 19                                   | zone3Dir           |              |           | C:\Program Files\InfoDesigner\AC |                        |                                                                                                    |          |  |  |  |  |  |  |  |  |  |  |
| 20                                   | zone3Host          |              |           | DJ                               |                        |                                                                                                    |          |  |  |  |  |  |  |  |  |  |  |
| 21                                   | msecSleep          |              |           | 500                              |                        |                                                                                                    |          |  |  |  |  |  |  |  |  |  |  |
| 22                                   | DO_AR_LOG          |              |           | NO                               |                        |                                                                                                    |          |  |  |  |  |  |  |  |  |  |  |
| 23                                   | DescColor          |              |           | 002500                           |                        |                                                                                                    |          |  |  |  |  |  |  |  |  |  |  |
| 28                                   | sectinginTimenut   |              |           | 240                              |                        |                                                                                                    |          |  |  |  |  |  |  |  |  |  |  |
| 30                                   | secQueryTimeout    |              |           | 0                                |                        |                                                                                                    |          |  |  |  |  |  |  |  |  |  |  |
| 34                                   | PublicKey          |              |           |                                  |                        |                                                                                                    |          |  |  |  |  |  |  |  |  |  |  |
| 35                                   | PrivateKey         |              |           |                                  |                        |                                                                                                    |          |  |  |  |  |  |  |  |  |  |  |
| 36                                   | SecretKey          |              |           |                                  |                        |                                                                                                    |          |  |  |  |  |  |  |  |  |  |  |
| 37                                   | zoneCConStr        |              |           |                                  |                        |                                                                                                    |          |  |  |  |  |  |  |  |  |  |  |
| 39                                   | zoneCFtpConLimit   |              |           | 5                                |                        |                                                                                                    |          |  |  |  |  |  |  |  |  |  |  |
| 40                                   | DoNotSynchroDir    |              |           | NO                               |                        |                                                                                                    |          |  |  |  |  |  |  |  |  |  |  |
| 41                                   | ReplicationTineout |              |           | 60                               |                        |                                                                                                    |          |  |  |  |  |  |  |  |  |  |  |
| 42                                   | PASSIVE_FTP_CO     | N            |           | NO                               |                        |                                                                                                    |          |  |  |  |  |  |  |  |  |  |  |
|                                      |                    |              |           |                                  |                        |                                                                                                    |          |  |  |  |  |  |  |  |  |  |  |

| Наименование параметра | Значение по умолчанию | Назначение                                                                                                    |
|------------------------|-----------------------|----------------------------------------------------------------------------------------------------|
| zoneCDBDriver          | MySQL                 | Задает драйвер базы данных для реляционной<br>репликации                                                                                                  |
| zoneCHost              | setup_me              | Указывает имя хоста зоны "С"                                                                                                    |
| zoneCFtpPort           | 21                    | Задает номер порта ftp                                                                                                    |
| zoneCDir               | setup_me              | Задает директорию ftp, в которую следует<br>производить репликацию файлов                                                                                 |
| zoneCFtpPwd            | setup_me              | Задает пароль пользователя для ftp-<br>соединения                                                                                                    |
| zoneCFtpUser           | setup_me              | Задает имя пользователя для ftp-соединения                                                                                                    |
| numOfAttempts          | 5                     | Задает количество попыток репликации файла<br>при сбое ftp передачи                                                                                       |
| zoneBDir               |                       | Задает локальную директорию, в которой находятся файлы, подлежащие репликации                                                                             |
| zoneBHost              |                       | Имя хоста, на котором выполняется служба<br>АСМ                                                                                                    |
| msecSleep              | 500                   | Задает время ожидания между попытками в миллисекундах                                                                                                    |
| DescColor              | 002500                | Задает цвет сообщений для данной службы                                                                                                    |
| secLoginTimeout        | 240                   | Задает таймаут в секундах на открытие<br>соединения с БД                                                                                                  |
| secQueryTimeout        | 0                     | Задает таймаут в секундах на выполнение<br>запроса к БД                                                                                                   |
| PublicKey              |                       | Задает значение публичного ключа для<br>проверки ЭЦП                                                                                                    |
| PrivateKey             |                       | Задает значение секретного ключа для<br>выработки ЭЦП                                                                                                    |
| SecretKey              |                       | Задает значение мастер-ключа для тестирования криптопровайдера                                                                                            |
| zoneCConStr            |                       | Задает строка соединения с БД подписчика<br>для репликации реляционной составляющей.<br>Если значение не задано реляционной<br>репликации не производится |
| zoneCFtpConLimit       | 5                     | Задает максимальное количество отрываемых<br>ftp соединений                                                                                               |
| PASSIVE_FTP_CON        | NO                    | Принимает значения <b>YES</b> или <b>NO</b> . Значение <b>YES</b> предписывает открывать ftp-соединения в пассивном режиме                                |
| proxyHost              |                       | Имя хоста, на котором установлен прокси                                                                                                    |
| proxyPort              |                       | Порт для прокси                                                                                                    |
| proxyLogin             |                       | Логин на прокси                                                                                                    |
| proxyPassword          |                       | Пароль на прокси                                                                                                    |
| FtpConectionTimeout    | 0                     | Таймаут на установление ftp-соединения в секундах                                                                                                    |

|  |  |  |  |  | 11 F | 1.11 | <br>a 🗉 | 11 F |  | 10 B | <br>1.11 |  |  |  |  |  |  |  | <b>.</b> . |  |  |  | 11 F | 8 B | 4.80 | <b>1 1</b> | 1 11 |  | 11 R | ł. |
|--|--|--|--|--|------|------|---------|------|--|------|----------|--|--|--|--|--|--|--|------------|--|--|--|------|-----|------|------------|------|--|------|----|

| FtpRetryTimeout  | 3       | Задержка в секундах между неуспешными ftp-<br>передачами          |
|------------------|---------|-------------------------------------------------------------------|
| FtpFileBlockSize | 5242880 | Максимальный размер порции данных в байтах<br>передаваемых по ftp |
| TransferTimeout  | 30      | Таймаут на ожидание ответа от ftp-сервера в<br>секудах            |
| ThreadsLimit     | 5       | Устанавливает количество потоков                                  |

#### 8.3. Подсистема логгирования изменений в БД

| 🗎 Упр                                | 📕 Управление конфигурацией |              |            |                               |                        |        |          |  |  |  |  |
|--------------------------------------|----------------------------|--------------|------------|-------------------------------|------------------------|--------|----------|--|--|--|--|
| 🛿 🚱 📙 🕼 🗇 🎽 🥔 💋 🦊 🍕 🔎 Поиск 📑        |                            |              |            |                               |                        |        |          |  |  |  |  |
| Компоненты системы Комплексы ристемы |                            |              |            |                               |                        |        |          |  |  |  |  |
| ٩,                                   | Наименование 🛆             | Превдоним    | Описание к | омпонента                     | Имя гриложения         | Сервис | Активный |  |  |  |  |
| 4                                    | ACM                        | AG           | Подсистем  | а генерации HTML страниц      | ID Coordination Module | ✓      | <b>~</b> |  |  |  |  |
| 5                                    | ACM                        | AR           | Подсистем  | а репликации                  | ID Replicator          | ✓      | <b>~</b> |  |  |  |  |
| 2                                    | DBLogger                   | DBLogger     | Подсистем  | а логгизования изменений в БД |                        |        | ✓        |  |  |  |  |
| 6                                    | FileMode                   | FileMode     | Настройки  | режимов доступа к файлам      |                        | ✓      |          |  |  |  |  |
| 1                                    | Publisher                  | Publisher    | Подсистем  | а управления контентом        | Publisher              |        | <b>v</b> |  |  |  |  |
| 3                                    | ServiceQueue               | ServiceQueue | Настройки  | управления очередями          | <b>~</b>               |        |          |  |  |  |  |
|                                      |                            |              |            |                               |                        |        |          |  |  |  |  |
|                                      |                            |              |            |                               |                        |        |          |  |  |  |  |
| Парам                                | етры компонента            |              |            |                               |                        |        |          |  |  |  |  |
|                                      | Наименование пар           | раметра      |            | Значение по умолчанию         | Значение по умолчанию  |        |          |  |  |  |  |
| 5                                    | ON                         |              |            | YES                           |                        |        |          |  |  |  |  |
| E                                    | LogLastNDays               |              |            | 10                            |                        |        |          |  |  |  |  |
| 33                                   | McssageLogPeriod           |              |            | 3                             |                        |        |          |  |  |  |  |
|                                      |                            |              |            |                               |                        |        |          |  |  |  |  |

| Наименование параметра | Значение по умолчанию | Назначение                                      |
|------------------------|-----------------------|-------------------------------------------------|
| ON                     | YES                   | Включение/выключение<br>подсистемы логгирования |
| LogLastNDays           | 10                    | Количество дней хранения<br>информации          |
| MessageLogPeriod       | 3                     |                                                 |

**Внимание**. Для того, чтобы изменения настроек вступили в силу, необходимо перезапустить службу ACM\_ в окне **Управление компьютером / Службы**.